# Time Clock Plus

USER INSTRUCTIONS

# Contents

#### Leave

- 1. Request Leave
- 2. View Leave Balances

#### Timesheets

3. Timesheets for Non-Exempt Employees

July 26, 2017

### Chapter 1 Request Leave

Log into Time Clock Plus

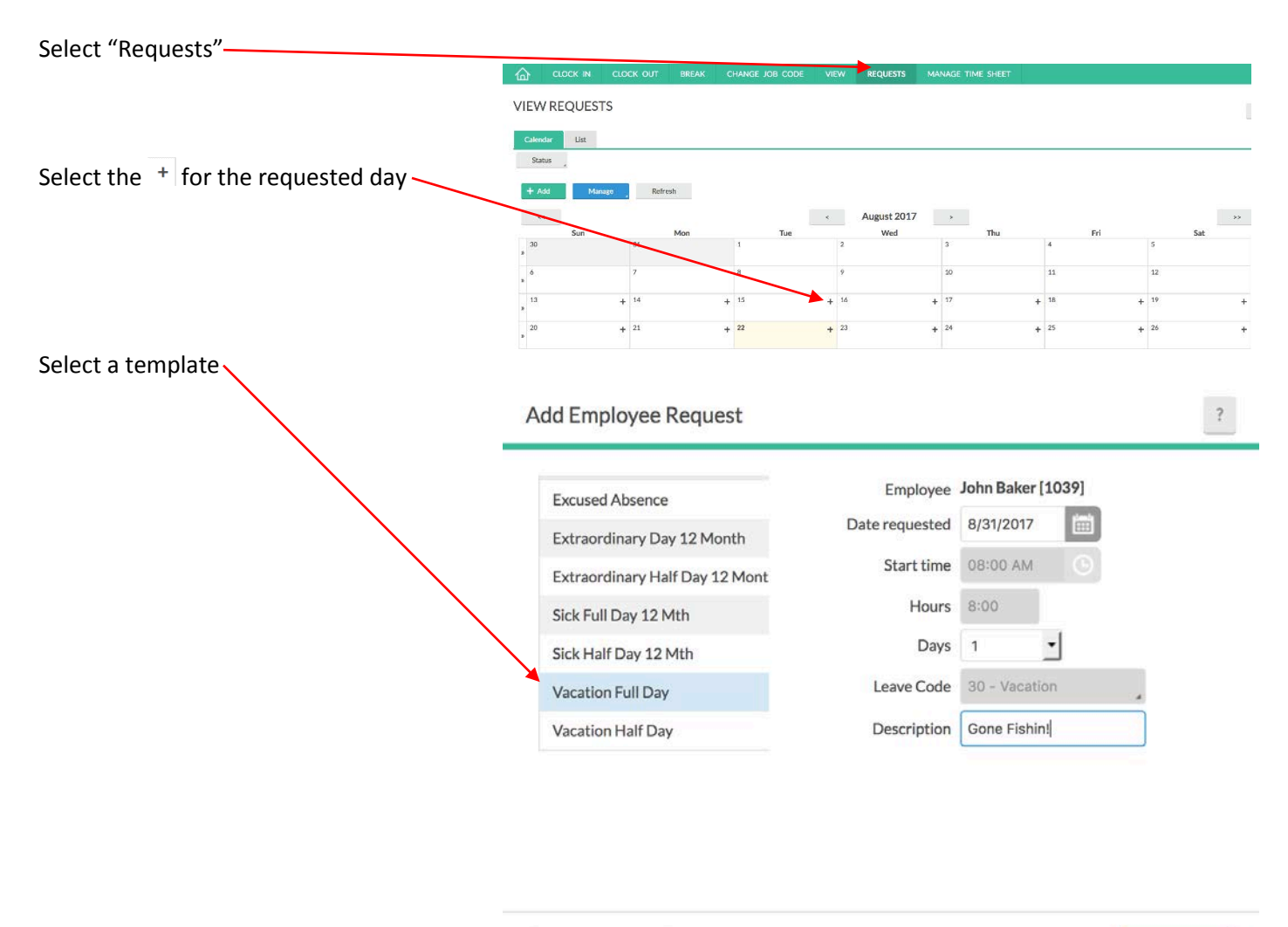

Accruals

| Cancel | Sav |
|--------|-----|
|--------|-----|

| Verify the date or change it                                                               | Add Employee Request                              |                                          |                                              | ?                                                     |              |
|--------------------------------------------------------------------------------------------|---------------------------------------------------|------------------------------------------|----------------------------------------------|-------------------------------------------------------|--------------|
| Select your start time if different from the time displayed                                | Excused Absence<br>Extraordinary Day 12 Month     | Employee<br>Date requested<br>Start time | John Baker [1039]<br>8/31/2017 💮<br>08:00 AM |                                                       |              |
| Change the number of days to the appropriate amount, if consecutive ————                   | Sick Half Day 12 Mth                              | Hours<br>Days                            | 8:00<br>1 <b>•</b>                           |                                                       |              |
| Enter a different description if preferred —                                               | Vacation Full Day<br>Vacation Half Day            | Leave Code Description                   | 30 - Vacation<br>Gone Fishin!                |                                                       |              |
| Select the "Save" button                                                                   |                                                   |                                          |                                              |                                                       |              |
|                                                                                            |                                                   |                                          |                                              |                                                       |              |
|                                                                                            | Accruals                                          |                                          | Cancel                                       | Save                                                  |              |
|                                                                                            |                                                   | CHANGE IOR CODE                          | VIEW REDUESTS MA                             | NAGE TIME SHEET                                       |              |
|                                                                                            | VIEW REQUESTS                                     |                                          |                                              |                                                       |              |
| The requested day(s) off should then<br>appear in your calendar with a "Pending"<br>title. | Calendar List<br>Status<br>4 Add Manage , Refresh |                                          |                                              |                                                       |              |
|                                                                                            | << Sun Mon                                        | Tue                                      | < August 2017<br>Wed                         | > Thu                                                 | Fri          |
| Your supervisor will then be notified of                                                   | » 6 7                                             | 8                                        | 9                                            | 20                                                    | 11           |
| your time off request.                                                                     | » 13 + 14<br>20 + 21                              | + 15                                     | + 16 +                                       | 17 +<br>24 +                                          | 18 +<br>25 + |
| It will show "Approved" if your supervisor approves it.                                    | 27 + 28                                           | + 29                                     | + 30 +                                       | 31 +<br>Pending (1)<br>06:00 AM 8:00<br>30 - Vacation | 1 +          |
|                                                                                            | 30                                                |                                          |                                              |                                                       |              |
| Done!                                                                                      | Approved (1)<br>08:00 AM 8:00<br>30 - Vacation    |                                          |                                              |                                                       |              |

## Chapter 2 View Leave Balances

| Select "View"                                                                   | <u> </u>                                 |           |                  | DREAK    | CHANGE JOB CODI |               | VIEW           | REQUESTS   |          | MANAGE TIME SHEET |  |
|---------------------------------------------------------------------------------|------------------------------------------|-----------|------------------|----------|-----------------|---------------|----------------|------------|----------|-------------------|--|
|                                                                                 |                                          |           |                  |          |                 | ł             | lours          | Last Punch | Accruals | Messages          |  |
| Pay careful attention to the forecast date. It should be on the current day for | ACCRUAL                                  | 5         |                  |          |                 |               |                |            |          |                   |  |
| current balances.                                                               | <ul> <li>Select forecast date</li> </ul> | 8/22/2017 | Update           | 9        |                 |               |                |            |          |                   |  |
| Important Note!                                                                 | Showing 2 records of 2                   |           |                  |          |                 |               |                |            |          |                   |  |
| Remaining days are based on 8 hour                                              | Accrual Bank†                            | Accrued   | Accrual Forecast | Used     | Used Forecast   | Remaining Hou | Remaining Days |            |          |                   |  |
| days.                                                                           | 12 Mth Sick                              | 1544.0000 | 0.0000           | 48.0000  | 0.0000          | 1496.0000     | 187            |            |          |                   |  |
|                                                                                 | 12 Mth Vacation                          | 184.0000  | 0.0000           | 120.0000 | 0.0000          | 64.0000       | 8              |            |          |                   |  |
| <u>Done!</u>                                                                    |                                          |           |                  |          |                 |               |                |            |          |                   |  |

# Chapter 3 Timesheets for Non-Exempt Employees

| Select "Manage Time Sheet"                                      | c.oc                  | K IN CLOCK O        | UT DREAK        | CHANGE JOB CODE         | VIEW REC              | UESTS      | MA                  | NAGE TIM    | ME SHEET        |
|-----------------------------------------------------------------|-----------------------|---------------------|-----------------|-------------------------|-----------------------|------------|---------------------|-------------|-----------------|
| Verify the week is correct                                      | MANAGE                | TIME SHEET          | igate Period    | Display weekends        |                       |            |                     |             |                 |
| Display weekends if necessary Select "Add" for each day worked. | Reject                | Accept Prev         | Next            |                         |                       |            | 1.4                 |             |                 |
|                                                                 |                       |                     |                 |                         |                       | 4          | 1                   | 2 3         |                 |
|                                                                 | 08/20 - 08/2          | 6 Approve We        | ek              |                         |                       | 8          | 9                   | 10 11       |                 |
|                                                                 | Mon 08/21             | 0:0                 | 0 Tue 08/22     | 6:30                    | Wed 08/23             | 12         | AM                  | PM Clear    | /24             |
|                                                                 |                       | Add                 |                 | Approve                 |                       | 00         | 15                  | 30 45       |                 |
| A default set of hours will be added                            |                       |                     | Edit Cle        | ar Copy                 | Edit Clear Co         | Can        | cel                 | Ok          | Edit Clear      |
| Pam to 2:20pm with 1 hour lunch                                 |                       |                     | 08:00 AM        | © 03:30 PM ©            | 08:00 AM              | 04:30 PM   | 0                   |             | 08:00 AM        |
|                                                                 |                       |                     | 3 - Salary f    | Non-Exempt              | 3 - Salary Non-Ex     | empt       | _                   |             | 3 - Salary Non- |
| Modify the hours if changes occurred in<br>work hours           |                       |                     |                 | Add                     |                       |            | A                   | dd          |                 |
| If you are entering a single day                                |                       | CLOCK OUT BREAK     | CHANGE JOB CODE | VIEW REQUESTS MANAGE    | TIME SHEET            |            |                     |             |                 |
| Select "Accept"                                                 | MANAGE TIME S         | HEET                |                 |                         |                       |            |                     |             | ?               |
|                                                                 | 08/20/2017 - 08/26/20 | )17 Navigate Period | splay weekends  |                         |                       | Reg<br>33: | ılar OT1<br>30 0:00 | OT2 Leave 0 | Total<br>33:30  |
| If you are completing the week                                  | Rejer Accept          | Prev Real           |                 |                         |                       |            |                     |             |                 |
| Select "Approve Week"                                           |                       | Annen n Made        |                 |                         |                       | R          | egular OT           | OT2 Leave   | Total           |
| Then                                                            | Mon 08/21             | 6:30 Tue 08/22      | 6:30            | Wed 08/23 6:30          | Thu 08/24             | 7:30 Fri   | 33:30 0:00<br>38/25 | 0.00 0.00   | 6:30            |
| inen                                                            |                       | C Approve           | — Арргоче       | C Approve               |                       | Approve    |                     |             | Approve         |
| Select "Accept"                                                 | Edit Clear Copy       | 6:30                | 6:30            | Edit Clear Conv<br>6:30 | Edit Clear Copy       | :30        | Edit Cles           | Copy        | 6:30            |
|                                                                 | 3 - Salary Non-Exempt | 3 - Salary N        | an-Exempt       | 3 - Salary Non-Exempt   | 3 - Salary Non-Exempt |            | 3 - Salary N        | on-Exompt   |                 |
| <u>Done!</u>                                                    |                       | Add                 | Add             | Add                     |                       | Add        |                     |             | Add             |